## ENROLLING IN DIRECT DEPOSIT

Quick, safe and convenient. Enroll in direct deposit to have your refund electronically deposited into your bank account.

- 1. Log into Campus Connection: www.NDSCS.edu/CampusConnection
- 2. On the Student Homepage choose Financial Account

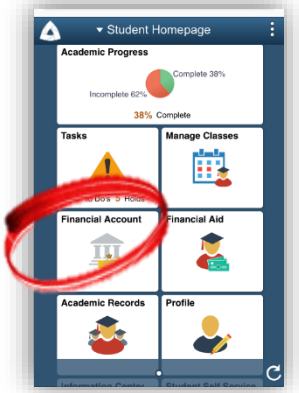

3. Choose Direct Deposit

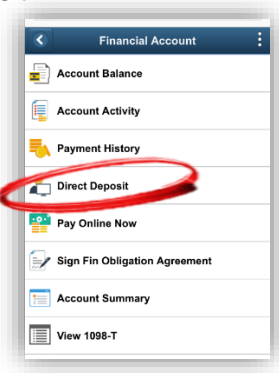

4. For your security, you will be prompted to authenticate with DUO. Choose your device and click call me.

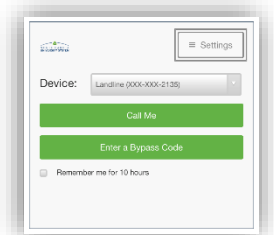

5. Choose the 3<sup>rd</sup> Option that includes NDSCS

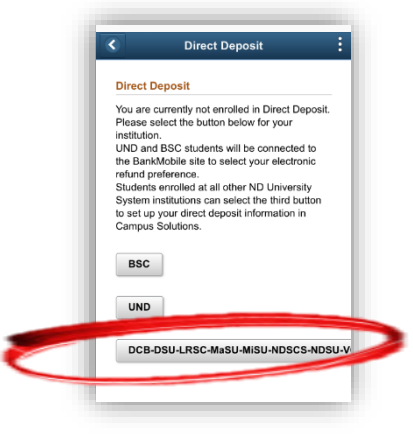

6. Enter Bank Account Details

| 🕶 Bar  | k Account D  | etails |  |
|--------|--------------|--------|--|
| Routir | ıg Number 🚯  |        |  |
|        |              |        |  |
|        |              |        |  |
| Accou  | nt           |        |  |
| Holde  | r            |        |  |
|        |              |        |  |
| 🔵 Ch   | ecking       |        |  |
| 🔘 Sa   | /ings        |        |  |
| Accou  | nt Number    |        |  |
|        |              |        |  |
| Confir | m Account Nu | mber   |  |

7. Agree to the Terms and Conditions and choose Submit

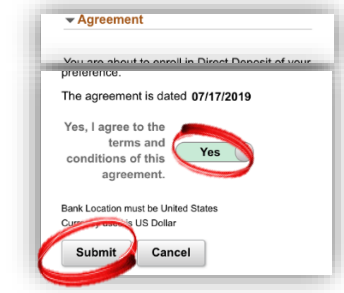

8. Verify the bank account information your entered is correct

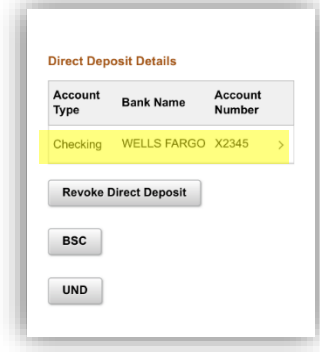